# 实验吧 杂项

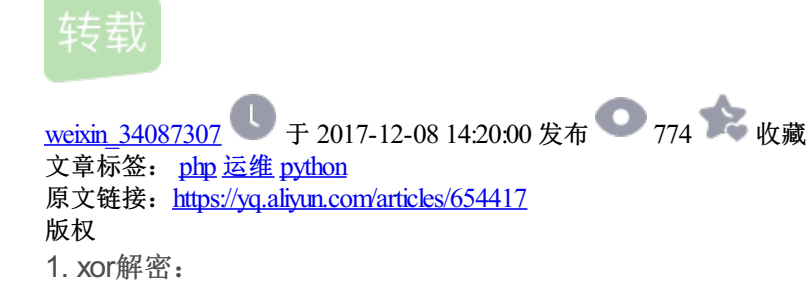

lovelovelovelovelovelovelove

\*\*\*
\*\*
\*\*
\*\*
\*\*
\*\*
\*\*
\*\*
\*\*
\*\*
\*\*
\*\*
\*\*
\*\*
\*\*
\*\*
\*\*
\*\*
\*\*
\*\*
\*\*
\*\*
\*\*
\*\*
\*\*
\*\*
\*\*
\*\*
\*\*
\*\*
\*\*
\*\*
\*\*
\*\*
\*\*
\*\*
\*\*
\*\*
\*\*
\*\*
\*\*
\*\*
\*\*
\*\*
\*\*
\*\*
\*\*
\*\*
\*\*
\*\*
\*\*
\*\*
\*\*
\*\*
\*\*
\*\*
\*\*
\*\*
\*\*
\*\*
\*\*
\*\*
\*\*
\*\*
\*\*
\*\*
\*\*

# -\*- coding:utf-8 -\*a =open('1.txt','rb').read()
b =open('2.txt','rb').read()
lut = ' '
foriinrange(0,len(a)):
res =ord(list(a)[i]) ^ord(list(b)[i])
lut=lut +chr(res)
print lut

2.

竟然有个神奇的加密方式和蛇有关 http://serpent.online-domain-tools.com/,记录下网址

3.

```
defrevStr(s):
news=' '
foriinxrange(0,len(s),4):
news += s[i+2:i+4]
news += s[i:i+2]
returnnews
deffoo():
f=open('1')
s='377a'
forlineinf:
s+=revStr(line.strip()[8:].replace(' ',"))
fsave=open('1.txt','wb')
fsave.write(s)
fsave.close()
pass
if__name__ =='__main__':
foo()
print 'finished'
```

7z脚本,加上文件头,并把换行,序号去掉,每四个数前俩和后俩交换位置。但是最后储存的时候,还需16进制导入010再另存为.7z格式

4.

}

用prosessing将16进制转换为图片。

```
size(256,256);

String[] str = loadStrings("1.txt");

for(int i=0;i<65536;i++){

if(str[0].charAt(i)=='1'){

point(i/256,i%256);}
```

#### 5.BAT公司信息查询系统

这个题 怪扎心的,点进去是一个表单,无论提交什么都出现同样的东西。查看页面源代码,就两个可以点的一个css和一个php,php点开什么都没有,点开css找到了一个图片,加在url后面得到一张二维码的图片,扫描二维码得到一个txt,里面有个奇奇怪怪的东西,还有个php,加在后面,然后更奇怪的出来了: 十攠數畣整爠煥敵 瑳∨灯捲≤┨>,据说这个是ansi编码,需要另存为unicode编码然后再用010导入的方式打开就行了。(不知道 为什么我另存的时候需要换个名字,要不以16进制打开的方式还是会错。)

6.抓到你了

打开wireshark, ping用的协议是icmp,所以过滤条件就写icmp,依次查看报文,发现第二条有data,而且是16字节,就是他了。

# 7.2015RCTF (misc50)

腊鸡题看代码看的我眼疼,下载下来之后拖进010里面,发现是个rar,改后缀名,用sublime打开,是sqlmap跑出来的东西。ctrl+f搜索column\_name爆字段名字的,这个的下面就是报flag的字段,

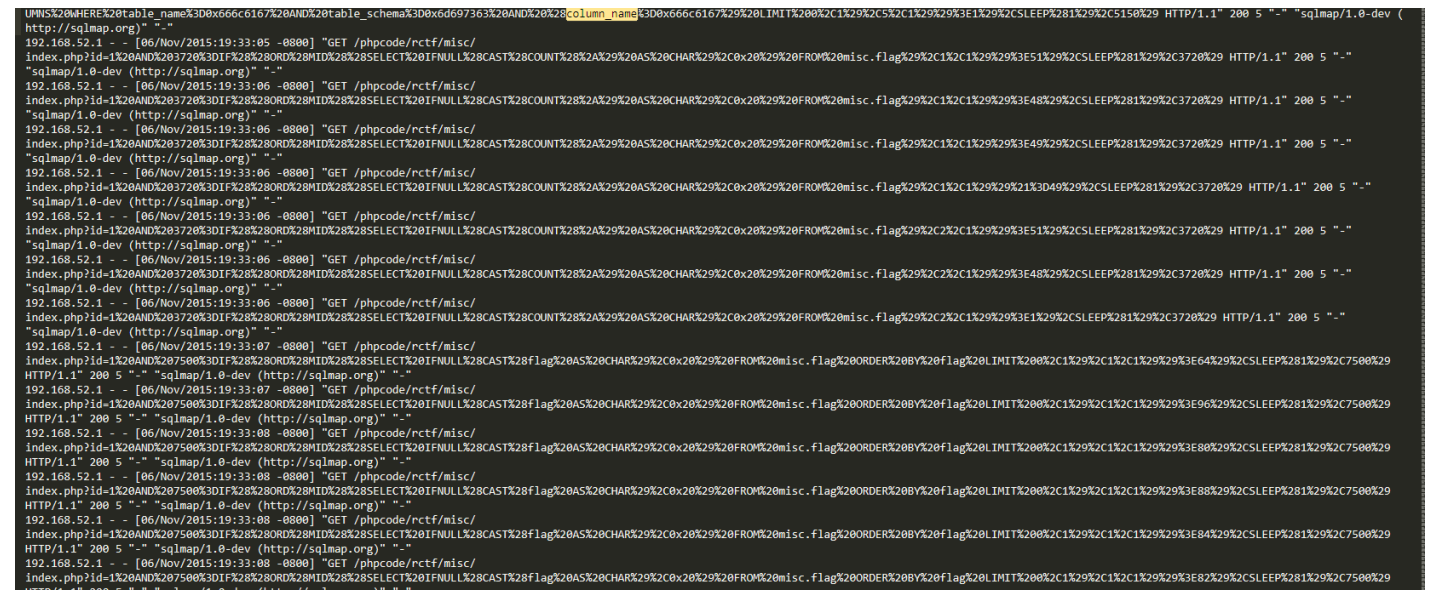

从第一个flag到最后一个flag,url解码,会出现二分法爆flag表的flag字段内容,代表着每一位爆出来的字符的 ascii码,将!=后面的数字拿出来ascii解码即可。

# 8.NSCTF misc250

这个题看的writeup,下载来的pcapng用wireshark打开,然后在左上角点击,文件—导出对象—http—save all 得到两个文件,一个是%5c,一个是压缩文件,压缩文件需要密码 我们先看%5c,仍winhex,发现是html,改后缀打开,告诉我们密码是nsfocus+5位数字 这应该就是rar的密码,直接掩码破解,还是很快的。然后打开rar压缩包就可以了。

9.deeeeeeaaaaadbeeeeeeeef-200

腊鸡火狐,图片根本打不开,换到谷歌里面,将图片保存,然后托到010里面,画图打开,根本看不懂啊,这个字怪酷的,看了下前面的信息图片是iPhone5拍摄的,查了下iphone5的分辨率,发现图片大小不一样,改一下就行了,然后就找到key了。

10.A记录

cap的数据包果断需要用wireshark分析.不过这里我们需要查询dns请求,所以需要解密cap(必须要有 essid,password),甩到kali

| <pre>root@kali:~# aircrack-ng '/root/Desktop/shipin.cap' Opening /root/Desktop/shipin.cap Read 16664 packets.</pre> |                                                                                                    |                                                                                             |                                                      |                             |  |  |  |  |  |  |  |
|----------------------------------------------------------------------------------------------------|----------------------------------------------------------------------------------------------------|---------------------------------------------------------------------------------------------|------------------------------------------------------|-----------------------------|--|--|--|--|--|--|--|
| #                                                                                                    | BSSID                                                                                                    | ESSID                                                                                       |                                                      | Encryption                  |  |  |  |  |  |  |  |
| 1                                                                                                    | 00:1D:0F:5D:D0:EE                                                                                                    | 0719                                                                                        |                                                      | WPA (1 handshake)           |  |  |  |  |  |  |  |
| Choos                                                                                                    | Choosing first network as target.                                                                                                    |                                                                                             |                                                      |                             |  |  |  |  |  |  |  |
| Opening /root/Desktop/shipin.cap<br>Please specify a dictionary (option -w).                                        |                                                                                                    |                                                                                             |                                                      |                             |  |  |  |  |  |  |  |
| Ouitt                                                                                                    | ing aircrack-ng                                                                                                    |                                                                                             |                                                      |                             |  |  |  |  |  |  |  |
| <pre>root@kali:~# aircrack-ng -w '/root/Desktop/1pass00.txt' '/root/Desktop/shipin. p'</pre>                        |                                                                                                    |                                                                                             |                                                      |                             |  |  |  |  |  |  |  |
| Opening /root/Desktop/shipin.cap<br>Read 16664 packets.                                                             |                                                                                                    |                                                                                             |                                                      |                             |  |  |  |  |  |  |  |
| #                                                                                                    | BSSID                                                                                                    | ESSID                                                                                       |                                                      | Encryption                  |  |  |  |  |  |  |  |
| 1                                                                                                    | 00:1D:0F:5D:D0:EE                                                                                                    | 0719                                                                                        |                                                      | WPA (1 handshake)           |  |  |  |  |  |  |  |
| Choos                                                                                                    | ing first network a                                                                                                    | s target.                                                                                   |                                                      |                             |  |  |  |  |  |  |  |
| Opening /root/Desktop/shipin.cap<br>Reading packets, please wait                                                    |                                                                                                    |                                                                                             |                                                      |                             |  |  |  |  |  |  |  |
| Aircrack-ng 1.2 rc4                                                                                                 |                                                                                                    |                                                                                             |                                                      |                             |  |  |  |  |  |  |  |
|                                                                                                    | [00:00:00] 12/2286                                                                                                    | 0 keys tested (                                                                             | 262.14 k/s)                                          |                             |  |  |  |  |  |  |  |
|                                                                                                    | Time left: 1 minut                                                                                                    | e, 27 seconds                                                                               |                                                      | 0.05%                       |  |  |  |  |  |  |  |
|                                                                                                    |                                                                                                    | KEY FOUND! [                                                                                | 88888888 ]                                           |                             |  |  |  |  |  |  |  |
| root@<br>Total<br>Total<br>Total<br>Numbe<br>Numbe<br>Numbe                                                         | <pre>kali:~# airdecap-ng number of packets number of WEP data number of WPA data r of plaintext data r of decrypted WEP r of corrupted WEP r of decrypted WPA kali:~#</pre> | "/root/Desktop<br>read 16<br>packets<br>packets<br>packets<br>packets<br>packets<br>packets | 5/shipin.cap<br>5664<br>0<br>27<br>0<br>0<br>0<br>16 | " -p 88888888888888 -e 0719 |  |  |  |  |  |  |  |

aircrack-ng这个命令挺强的,百度的时候看到了好多可以用来破解wlan的教程,本来想试下的,但是我没有无 线网卡啊,这就很尴尬了。

解完有个新的cap, 打开搜索dns就能看到了。

11.绕

打开题目链接是个表单,先查看页面源代码,发现了下面这一段

我是用谷歌做的,直接f12有个console模块,将eval改成console.log,出来的内容,看下这一块

if(e.length==16)if(e.match(/^22a60b/)!=null)if(e.match(/0b310/)!=null)if(e.match(/e5ece\$/)!=null)if(e.match(/0ebe5/)!=null)

拼接下得到22a60b310ebe5ece,提交到表单中,得到 U2FsdGVkX182eA/8U/2KZS481hY9IDS37kNjZ1UZtCckgQoGA7lo/Dtcv78qFew6LuMTMoP2mEapD0YIBh2Wa 又是aes对称加密,名字MD5加密,解密得到ctf%7BConsole.log%28shiyanbar%29%7D,再url解码就行了

# 12.雌黄出其唇吻

访问网页,只有一串字符串,而且刷新后还会变,F12查看页面源代码,什么都没有发现,网 址http://ctf5.shiyanbar.com/misc/10/,加个爬虫的文件试试,于是访 问http://ctf5.shiyanbar.com/misc/10/robots.txt,发现都是disallow,不能访问,但是右面进度条还没到底,拉到 最下面是一个xml,于是访问http://ctf5.shiyanbar.com/misc/10//sitemap87591u096080.xml,看到两个 php,/flag1241098092ewiuqu9t53.php 访问得到base加密的字符串,解密即可

# 13.女神

下载题目给的压缩包,解压有个txt还有一个文件夹,把文本里面的内容拿去base64解码,得到PNG开头的内容,我是将解码的内容存到txt里面又导入到010里面,但是图片就是不能打开,看了下wp,直接在python里面,open('nvshen.png','wb').write(open('C:\\Users\\cws6\\Desktop\\nvshen.txt','rb').read().decode('base64')),一个命令就搞定了,图片去百度识图就行了,对名字是中文不要符号。

# 14.XDCTF misc100

下载出来是两张一模一样的图片,原以为是得用steglove分析,但是看到题目提示说是brainfuck,就直接用 bftools就行了,和隐写里面的brainfuck一样的操作方式。

G:\tools\信息隐藏\bftools>bftools.exe decode braincopter C:\Users\cws6\Desktop\zzzzzyu.png --output --out.png

G:\tools\信息隐藏\bftools>bftools.exe run --out.png

密码分析中,已知明文攻击(Known plaintext attack)是一种攻击模式,指攻击者掌握了某段明文 x 和对应密 文 y。在所有密码分析中,均假设攻击者知道正在使用的密码体制,该假设称为Kerckhoff假设。而已知明文攻 击也假设攻击者能够获取部分明文和相应密文,如截取信息前段,通过该类型攻击获取加密方式,从而便于破 解后段密文。希尔密码依赖唯密文攻击较难破解,而通过已知明文攻击则容易攻破。(说了那么多,这道题其实 就是知道了readme.txt的明文和密文,然后得到Encryption key

下载下来不知道是个什么格式的东西,拖到010里面,找打了五个zip压缩包,但是名字改成.zip解压需要密码, 看wp说是有两个压缩包,但是我找到了五个啊。。本来想着直接010阶段分开的,但是不知道为什么只把后两 个截出来的话前面就死了,然后就foremost分离了,得到两个压缩包

root@kali:~# foremost '/root/Desktop/areyoukidding'

两个readme.txt的CRC相同,所以这应该就是相应的明文和密文,使用ARCHPR

| 🔏 ARCHPR 4.54 Professional Edition – 🗆 🗙                                                                                                    |                |                |      |    |    |    |    |  |  |
|----------------------------------------------------------------------------------------------------|----------------|----------------|------|----|----|----|----|--|--|
| 文件(E)                                                                                                    | 恢复( <u>R</u> ) | 帮助( <u>H</u> ) |      |    |    |    |    |  |  |
| 2                                                                                                    | . 🧖            | R              | ٢    | -  | 2  |    | -  |  |  |
| 打开                                                                                                    | 开始!            | 停止             | 基准测试 | 升级 | 帮助 | 关于 | 退出 |  |  |
| 加密的 ZIP/RAR/ACE/ARJ 文件 攻击类型                                                                                                    |                |                |      |    |    |    |    |  |  |
| C:\Users\cws6\Desktop\00008257.zip 明文 ~                                                                                                    |                |                |      |    |    |    |    |  |  |
| 范围 长度 字典 明文 自动保存 选项 高级<br>明文选项<br>明文文件路径:                                                                                                    |                |                |      |    |    |    |    |  |  |
| C:\Users\cws6\Desktop\00002700.zip 开始干: 0 开始干: 0                                                                                                    |                |                |      |    |    |    |    |  |  |
| ≧ 密钥 3547b871 密钥 b0cbc6c6 密钥 bcf5238f 4                                                                                                    |                |                |      |    |    |    |    |  |  |
| □ 允许使用二进制文件作为明文 ZIP 档案文件                                                                                                    |                |                |      |    |    |    |    |  |  |
| 状态窗口                                                                                                    |                |                |      |    |    |    |    |  |  |
| 2018/1/3 17:04:14 - 文件"C:\Users\cws6\Desktop\00008257.zip"已打开。<br>2018/1/3 17:04:14 - 明文攻击已开始<br>2018/1/3 17:07:46 - 加密密钥已成功恢复!<br>2018/1/3 17:07:58 - 地密空钥已成功恢复! |                |                |      |    |    |    |    |  |  |
| 2010/1/3 17:07:30 - 11来又117/4岁/研查。                                                                                                    |                |                |      |    |    |    |    |  |  |
| 当前口令: 平均速度:<br>已用时间: 剩余时间:<br>进度指示器                                                                                                    |                |                |      |    |    |    |    |  |  |
|                                                                                                    |                |                | 09   | 6  |    |    |    |  |  |
| ARCHPR version 4.54 (c) 1997-2012 ElcomSoft Co. Ltd.                                                                                                    |                |                |      |    |    |    |    |  |  |

得到所示的三个密钥就可以解密了,解压后的文件夹中的flag.txt就是flag

16.你有记日志的习惯吗

不知道该怎么形容这个题,下载的时候那么大,其实是很懵的这要找到啥时候啊,然后默默翻了下评论,在 \www\lampp\etc这个文件下面有个my.cnf 搜索key得到password=YouGotlt!@#\$

17.这是捕获的黑客攻击数据包,Administrator用户的密码在此次攻击中泄露了,你能找到吗?

通过观察可以大概判断192.168.30.101 给服务器上了菜刀。因为菜刀是以POST方式发送数据的,我们过滤 http,然后查看那些post,随便打开一条,在下面HTML里面可到BASE64加密后的Value值,通过解密就可以很显示 的看到菜刀指令。可以将那些value值都base64解码一下,很快就能找到了。

18.Only one file

下载下来拖到binwalk里面

binwalk /root/Desktop/onlyOneFile

不知道为啥我没用-e直接解出来了。。然后将图片合成一张

cat /root/Desktop/onlyOneFile1/\* > one.png

图片拖到010里面没找到什么有用的东西,又用steglove还是没找到什么东西,看下面评论说是adobe firework 的,我们需要用firework打开,百度了下这个东西,就不想安装了,ps打开还不行就不做了。。据说是这个里面 有个二维码反色下扫描就行了。